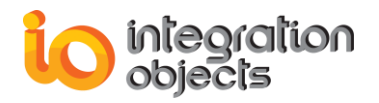

# Integration Objects' OPC UA Simulation Tool

## **OPC UA Server Simulator** Version 1.2 Rev.0

QUICK USER GUIDE

Integration Objects' OPC UA Server Simulator Quick User Guide Version 1.2 Rev.0 Published August 2020 Copyright © 2018-2020 Integration Objects

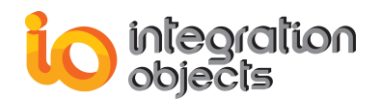

## **ABOUT THIS USER GUIDE**

This guide is a step by step guide on how to install, use and remove the OPC UA Server Simulator.

The OPC UA Server Simulator simulates real-time data for a configurable set of tags and values, used for testing purposes. The simulated data is then stored in the memory level enabling the simulator to respond to historical data read requests from OPC UA client applications.

### **OPERATING SYSTEMS COMPATIBILITY**

This OPC UA Server Simulator supports the following operating systems:

- Windows 10
- Windows 8
- Windows 7
- Windows Server 2019
- Windows Server 2016
- Windows Server 2012
- Windows Server 2008

## **INSTALLATION PRE-REQUISITES**

In order to properly run the OPC UA Server Simulator, you must install these software components on the target system:

• Microsoft .NET Framework version 4.6.1 or later.

## **INSTALLING OPC UA SERVER SIMULATOR**

Execute the « IntegrationObjects'OPCUAServerSimulator\_1.2.0 » program on your machine using an administrator account. The installation wizard will take you through the different steps.

1. Right click on the downloaded installation package for OPC UA server Simulator and select "Run as administrator" from the displayed menu. The installation welcome dialog box will appear.

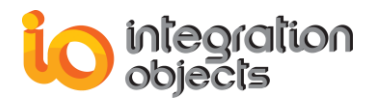

| Integration Objects' OPC UA Server Simulator - InstallShield Wizard |                                                                                                    |  |
|---------------------------------------------------------------------|----------------------------------------------------------------------------------------------------|--|
|                                                                     |                                                                                                    |  |
|                                                                     | Welcome to the InstallShield Wizard for Integration Objects' OPC UA Server<br>Simulator<br>The InstallShield Wizard will install Integration Objects' OPC UA Server Simulator on your<br>computer. To continue, dick Next. |  |
| InstallShield                                                       | < Back Next > Cance                                                                                                    |  |

Figure 1: Installation Welcome Dialog

2. Click the Next button. The license agreement will be displayed.

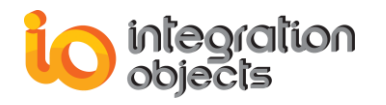

| Integration Objects' OPC UA Se                       | rver Simulator - InstallShield Wizard                                                                                                    | ×   |
|------------------------------------------------------|----------------------------------------------------------------------------------------------------|-----|
| License Agreement<br>Please read the following licen | se agreement carefully.                                                                                                    |     |
|                                                      | Integration Objects End-User License & Customer Support and Services Agreement<br>Integration Objects End-User License Agreement<br>PLEASE READ THIS END-USER LICENSE AGREEMENT (the "Agreement") CAREFULLY<br>BEFORE PROCEEDING. THIS AGREEMENT LICENSES THE SOFTWARE TO YOU AND<br>CONTAINS WARRANTY AND LIABILITY DISCLAIMERS. BY INSTALLING THE SOFTWARE,<br>YOU ARE CONFIRMING YOUR ACCEPTANCE OF THE SOFTWARE AND AGREEING TO<br>BECOME BOUND BY THE TERMS OF THIS AGREEMENT. IF YOU DO NOT WISH TO DO SO,<br>CLICK "Do not accept" BELOW AND DO NOT INSTALL THE SOFTWARE.<br>1. Definitions<br>(a) "TO Software" means the software program covered by this Agreement and all related<br>updates supplied by Integration Objects, also referred to as IO.<br>(b) "TO Product" means the IO Software and the related documentation and content and all<br>related updates supplied by IO.<br>2. License<br>This Agreement allows you to:<br>① I accept the terms of the license agreement<br>① I do not accept the terms of the license agreement | ~   |
| InstallShield                                        | < <u>B</u> ack <u>N</u> ext > Can                                                                                                    | cel |

Figure 2: License Agreement Dialog

3. After reading the license agreement, select the first option and click the Next button. By proceeding, you are accepting all of the license agreement terms. Otherwise, you can cancel the installation. The customer information dialog box will appear.

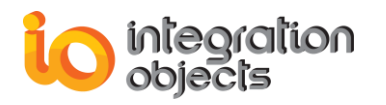

| Integration Objects' OPC UA Server Simulator - InstallShield Wizard |                                                                        |       |
|---------------------------------------------------------------------|------------------------------------------------------------------------|-------|
| Customer Information<br>Please enter your information.              |                                                                        |       |
|                                                                     | Please enter your name and the name of the company for which you work. |       |
|                                                                     | User Name:<br>Admin                                                    |       |
|                                                                     | Company Name:                                                          |       |
|                                                                     | IntegrationObjects                                                     |       |
| InstallShield                                                       | < Back Next > Ca                                                       | ancel |

Figure 3: Customer Information Dialog

4. Add the user name and the company name and then click the Next button. The dialog box for choosing the deployment version will be displayed.

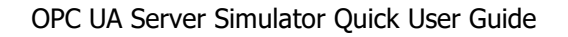

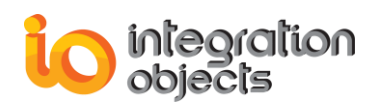

| tegration Objects' OPC UA Ser | ver Simulator - InstallShield Wizard                            |        |
|-------------------------------|-----------------------------------------------------------------|--------|
| Runtime Mode                  |                                                                 |        |
|                               |                                                                 |        |
|                               | Please select your OPC LIA Server Simulator deployment version: |        |
|                               |                                                                 |        |
|                               | 64-bit version                                                  |        |
|                               | 32-bit version                                                  |        |
| _                             |                                                                 |        |
|                               |                                                                 |        |
|                               |                                                                 |        |
|                               |                                                                 |        |
|                               |                                                                 |        |
|                               |                                                                 |        |
|                               |                                                                 |        |
|                               |                                                                 |        |
|                               |                                                                 |        |
| InstallShield                 | < Back Next >                                                   | Cancel |

Figure 4: Choose Deployment Version Dialog Box

- 5. After selecting the OPC UA Server deployment version, the dialog box for choosing the destination folder will be displayed.
- 6. Click the Next button to use the default destination folder and continue the installation, or the Browse button to select a different destination folder. The installation dialog box will then appear.
- 7. Click the Next button to continue with the installation of the OPC UA Local Discovery Sever if it is not already installed. The dialog box for choosing to install the UA Local Discovery Server will be displayed as illustrated below.

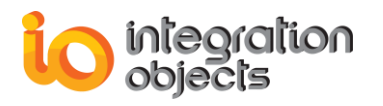

| Integration Objects' OPC UA Server Simulator - InstallShield Wizard |                                                                                                |   |  |
|---------------------------------------------------------------------|------------------------------------------------------------------------------------------------|---|--|
| OPC UA Local Discovery Serv                                         | ver Installation                                                                               |   |  |
|                                                                     |                                                                                                |   |  |
|                                                                     | Select the following option if OPC UA Local Discovery Server is not installed on your machine: |   |  |
|                                                                     | 🗹 Install OPC UA Local Discovery Server.                                                       |   |  |
| _                                                                   |                                                                                                |   |  |
|                                                                     |                                                                                                |   |  |
|                                                                     |                                                                                                |   |  |
|                                                                     |                                                                                                |   |  |
|                                                                     |                                                                                                |   |  |
|                                                                     |                                                                                                |   |  |
| InstallShield                                                       | < Back Next > Cance                                                                            | 4 |  |

Figure 5: OPC UA Local Discovery Server

To install the OPC UA Local Discovery Server:

1. Select it, then click next:

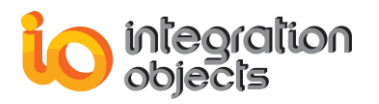

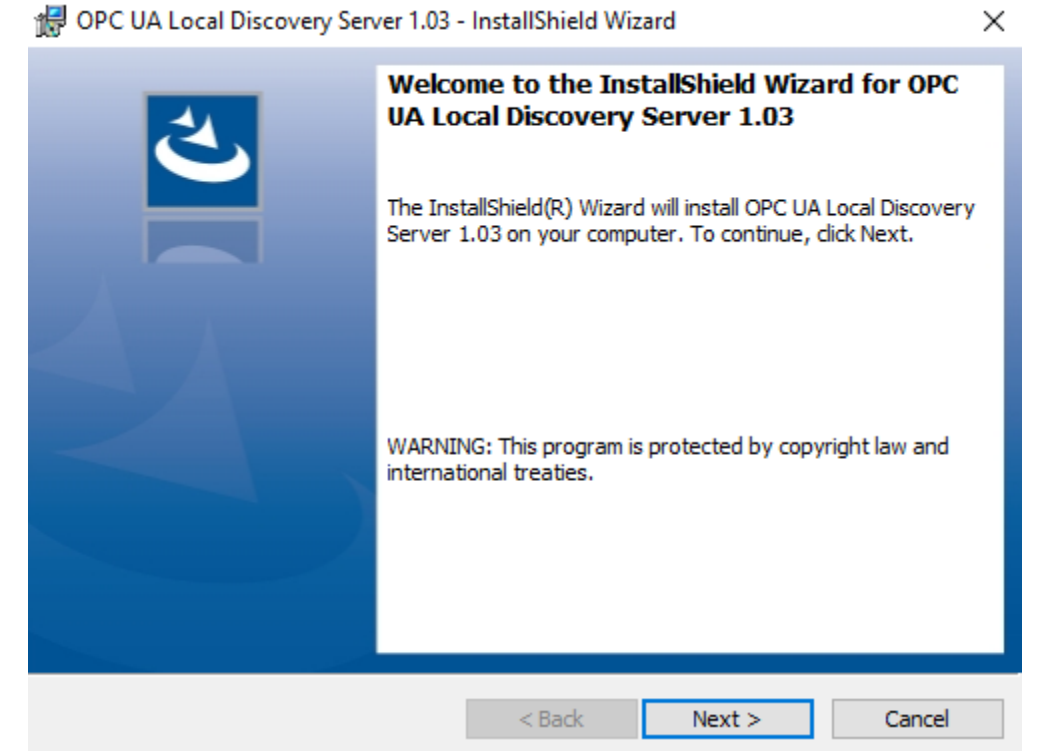

Figure 6: Installation UA Local Discovery Welcome Dialog

2. Click next, the license agreement will be displayed:

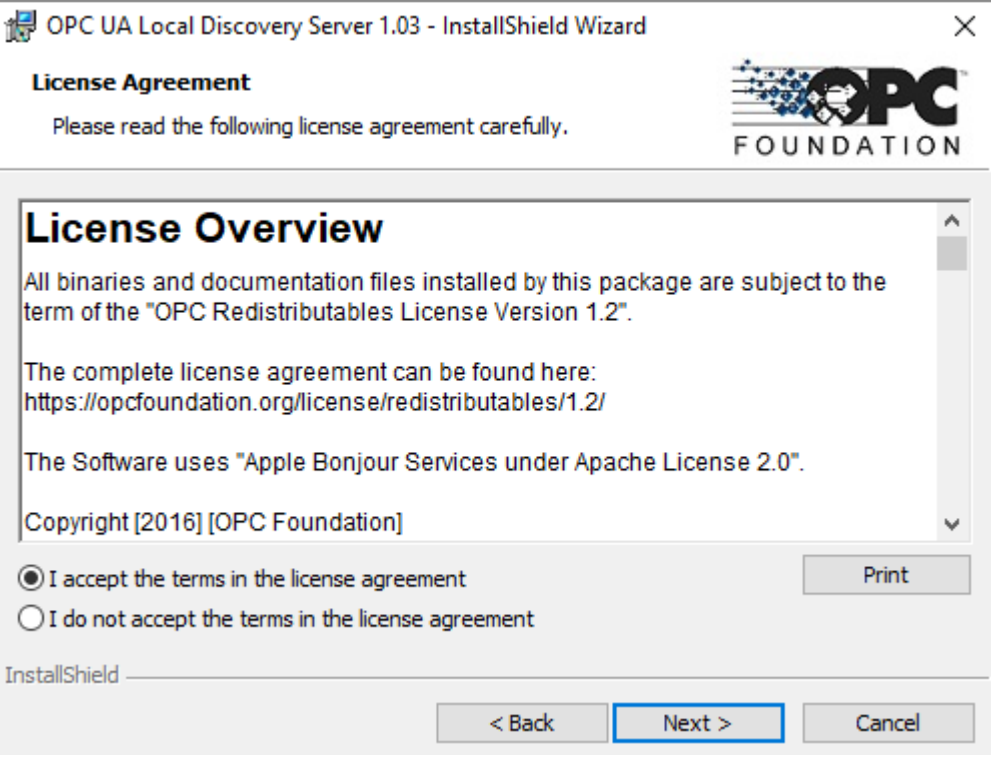

Figure 7: UA Local Discovery License Agreement Dialog

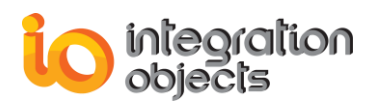

3. After reading the license agreement, select the first option and click the Next button. Then click finish.

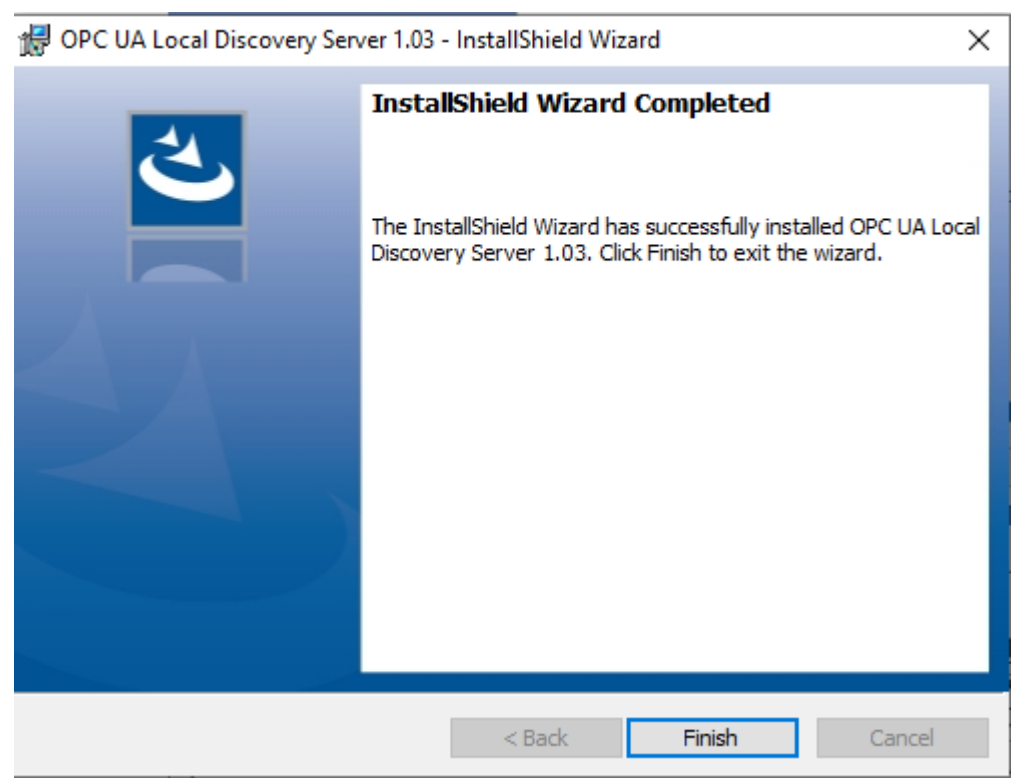

Figure 8:UA Local Discovery Installation Completed Dialog

Note that the simulator needs to be registered with the Local Discovery Server(LDS) which collects and publishes information about UA servers in order to enable the OPC UA clients to read the information about the registered OPC UA servers from the LDS.

For more information about Local Discovery Server, see the OPC Unified Architecture Specification Part 12.

8. Click the Finish button to complete the installation.

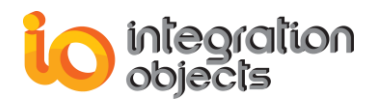

| Integration Objects' OPC UA Server Simulator - InstallShield Wizard |                                                                                                    |  |  |  |
|---------------------------------------------------------------------|----------------------------------------------------------------------------------------------------|--|--|--|
|                                                                     |                                                                                                    |  |  |  |
|                                                                     | InstallShield Wizard Complete<br>The InstallShield Wizard has successfully installed Integration Objects' OPC UA Server Simulator.<br>Click Finish to exit the wizard. |  |  |  |
|                                                                     |                                                                                                    |  |  |  |
| InstallShield                                                       | < Back Finish Cancel                                                                                                    |  |  |  |

Figure 9: Installation Completed Dialog

Once the installation is completed, you can start the OPC UA Server Simulator as follows:

- 1. Go to Start → Programs → Integration Objects → OPC UA Server Simulator
- 2. Start the OPC UA Server Simulator using an administrator account.

|            | ntegration Objects ^               |
|------------|------------------------------------|
| e          | Integration Objects' Web Si<br>New |
| <b>⊮</b> ∕ | OPC UA Server Simulator<br>New     |
| e pet      | OPC UA Simulator Quick U<br>New    |
| 1          | Uninstall OPC UA Server Si<br>New  |

Figure 10: OPC UA Server Simulator Start Menu

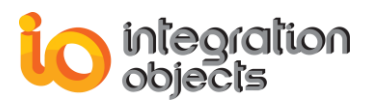

The OPC UA Server Simulator includes a 48 hour runtime period for all features. The count for the 48 hours starts when you start the simulator. When this period times out, you only need to restart the simulator.

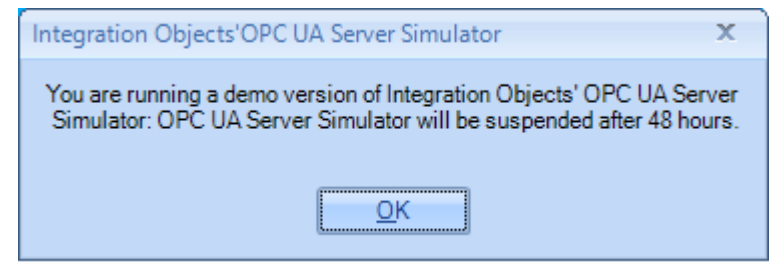

Figure 11: OPC UA Server Simulator – Message Box

## **USING THE MAIN USER INTERFACE**

The main user interface of the simulator is illustrated in the figure below:

| 🐺 OPC UA Serve           | r Simulator           |                          |                         |          | _ |  | $\times$ |  |  |  |
|--------------------------|-----------------------|--------------------------|-------------------------|----------|---|--|----------|--|--|--|
| File ▼ Settings ▼ Help ▼ |                       |                          |                         |          |   |  |          |  |  |  |
| Server Endpoints UF      | RLs opc.tcp://sraboud | li-pc:62640/Integration( | Objects/ServerSimulator |          |   |  | -        |  |  |  |
| Sessions                 |                       |                          |                         |          |   |  |          |  |  |  |
| SessionId                | Name                  | User                     | Last Contact            |          |   |  |          |  |  |  |
|                          |                       |                          |                         |          |   |  |          |  |  |  |
|                          |                       |                          |                         |          |   |  |          |  |  |  |
|                          |                       |                          |                         |          |   |  |          |  |  |  |
|                          |                       |                          |                         |          |   |  |          |  |  |  |
|                          |                       |                          |                         |          |   |  |          |  |  |  |
| Subscriptions            |                       |                          |                         |          |   |  |          |  |  |  |
| SubscriptionId           | Publishing Interval   | Item Cour                | nt Seq No               |          |   |  |          |  |  |  |
|                          |                       |                          |                         |          |   |  |          |  |  |  |
|                          |                       |                          |                         |          |   |  |          |  |  |  |
|                          |                       |                          |                         |          |   |  |          |  |  |  |
|                          |                       |                          |                         |          |   |  |          |  |  |  |
|                          |                       |                          |                         |          |   |  |          |  |  |  |
| Status: Running          | Current Time: 11:     | 03:28 Sessions: 0        | 0 Subscriptions: 0      | Items: 0 |   |  |          |  |  |  |

Figure 12: OPC UA Server Simulator - Main User Interface

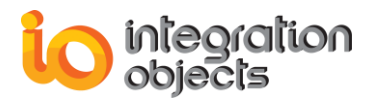

The user interface displays general information about OPC UA Server Simulator, which are:

- Server Endpoint URLs
- Sessions information
  - o Session ID
  - Session Name
  - o User ID
  - Last Contact Time
  - Subscriptions information
    - Subscription ID
    - Publishing Interval
    - o Item Count
    - Sequence Number
- Server Status
- Total Subscriptions
- Total Sessions
- Total items
- Current Time

The server menu contains 3 items (File, Settings and Help) as shown in the following screenshot:

• Click on "File →Exit" to request all connected clients to disconnect and close the server.

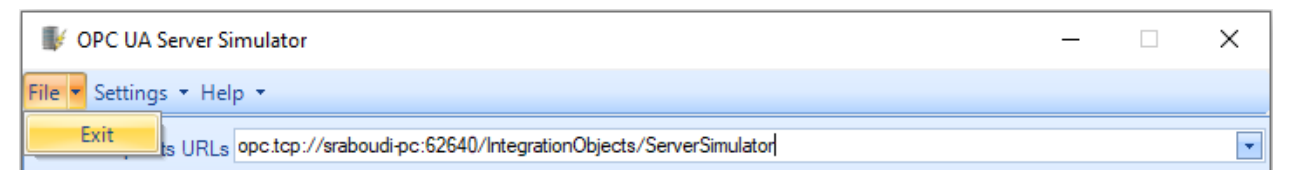

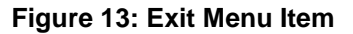

 Click on "Settings->Security Policies" to go to the security policies settings user interface.

|        | <b>⊪</b> 0 | PC UA Server Simulator | -                                                 | × |
|--------|------------|------------------------|---------------------------------------------------|---|
|        | File 🔻     | Settings 🔻 Help 👻      |                                                   |   |
| Server |            | Security Policies      | aboud pc:62640/IntegrationObjects/ServerSimulator | - |
|        | Sessi      | Configuration          |                                                   |   |

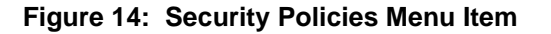

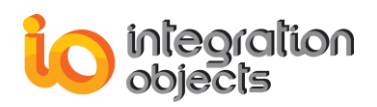

• Click on "Settings $\rightarrow$ Configuration" to go to the configuration settings user interface.

| <b>⊮</b> c               | _ |                   | ×                                                  |  |  |   |
|--------------------------|---|-------------------|----------------------------------------------------|--|--|---|
| File - Settings - Help - |   |                   |                                                    |  |  |   |
| Server                   |   | Security Policies | aboudi-pc:62640/IntegrationObjects/ServerSimulator |  |  | - |
| Sessi                    |   | Configuration     |                                                    |  |  |   |

Figure 15: Configuration Menu Item

• Click on "Help→Quick User Guide" to view the quick user guide .

| VOPC UA Server      | -                | _                                    | × |   |
|---------------------|------------------|--------------------------------------|---|---|
| File - Settings - H | elp 🔻            |                                      |   |   |
| Server Endpoints U  | Quick User Guide | 0/IntegrationObjects/ServerSimulator |   | - |
| Sessions            | About            |                                      |   |   |

Figure 16: Quick User Guide Menu Item

• Click on "**Help-**>About" to get more information about the product.

| IV OPC UA Serve    | er Si | mulator          |                                      | _ | × |
|--------------------|-------|------------------|--------------------------------------|---|---|
| File 🝷 Settings 🝷  | Hel   | p -              |                                      |   |   |
| Server Endpoints U | _     | Quick User Guide | 0/IntegrationObjects/ServerSimulator |   | - |
| Sessions           |       | About            |                                      |   |   |

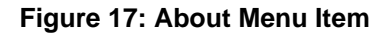

## **CONFIGURING THE SECURITY POLICIES SETTINGS**

In the Security Policies user interface, you can select a security mode to be associated with the OPC UA Server Simulator to instruct the OPC UA client to open a secure channel with it. Only the checked security modes in the user interface below will be available to the OPC UA client.

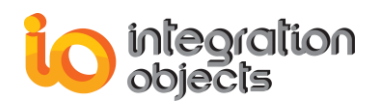

| 🐺 Security Policies | - 🗆 ×                |
|---------------------|----------------------|
| Security Modes      | User Identity Tokens |
|                     | OK Cancel            |

Figure 18: Security Settings User Interface

## **USING THE CONFIGURATION SETTINGS**

In the Configuration Settings user interface, you can configure the port numbers and the server names for TCP and HTTPS connections. You can also change the update rate in milliseconds, which is the data simulation frequency.

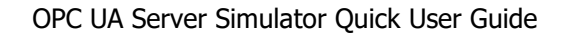

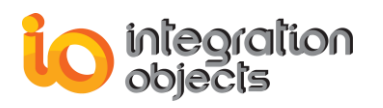

| Vonfiguration                                        | _                                  |         | × |  |
|------------------------------------------------------|------------------------------------|---------|---|--|
| opc.tcp Connection                                   |                                    |         |   |  |
| TCP Port*                                            |                                    | 62640 🌲 |   |  |
| Server Name*                                         | IntegrationObjects/ServerSimulator |         |   |  |
| https Connection                                     |                                    |         | 5 |  |
| HTTPS Port*                                          |                                    | 62641 🚔 |   |  |
| Server Name*                                         | IntegrationObjects/ServerSimulator |         |   |  |
|                                                      |                                    |         |   |  |
| OPC UA Server Setting                                | IS                                 |         |   |  |
| Update Rate (ms)*                                    |                                    | 1000 🌲  |   |  |
|                                                      |                                    |         |   |  |
| * Restart the application for changes to take effect |                                    |         |   |  |
| OK Cancel                                            |                                    |         |   |  |

Figure 19: Configuration Settings User Interface

## **USING THE CSV SIMULATION FILES**

The OPC UA Server Simulator uses 2 CSV simulation files:

- « AddressSpace.csv» used to build the address space of the OPC UA Server.
- « ValueSpace.csv» used to simulate the data values of the OPC UA items.

Those two files are located at the following path:

X:\Program Files (x86)\Integration Objects\Integration Objects' OPC UA Server Simulator\OPC UA Server Simulator\DATA

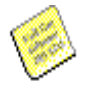

Note that X identifies the local disk where the OPC UA Server Simulator is installed.

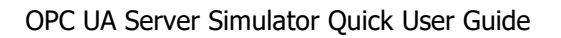

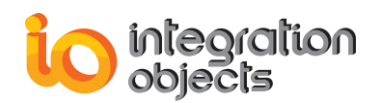

The default files are illustrated in the figures below:

#### Address Space file

| Tag Name | Data Type  | AccessRights | Simulated |
|----------|------------|--------------|-----------|
| Tag1     | IO_Int16   | RW           | FALSE     |
| Tag2     | IO_Int32   | RW           | FALSE     |
| Tag3     | IO_Int64   | RW           | FALSE     |
| Tag4     | IO_UInt16  | RW           | FALSE     |
| Tag5     | IO_UInt32  | RW           | FALSE     |
| Tag6     | IO_UInt64  | RW           | FALSE     |
| Tag7     | IO_Double  | RW           | FALSE     |
| Tag8     | IO_String  | RW           | FALSE     |
| Tag9     | IO_Byte    | RW           | FALSE     |
| Tag10    | IO_Boolean | RW           | FALSE     |
| Tag11    | IO_Int16   | R            | TRUE      |
| Tag12    | IO_Int32   | R            | TRUE      |
| Tag13    | IO_Int64   | R            | TRUE      |
| Tag14    | IO_UInt16  | R            | TRUE      |
| Tag15    | IO_UInt32  | R            | TRUE      |
| Tag16    | IO_UInt64  | R            | TRUE      |
| Tag17    | IO_Double  | R            | TRUE      |
| Tag18    | IO_String  | R            | TRUE      |
| Tag19    | IO_Byte    | R            | TRUE      |
| Tag20    | IO_Boolean | R            | TRUE      |

#### Figure 20: Address Space File

The "AddressSpace.csv" file is composed of the following fields:

- Tag Name: The name of the tag.
- **Data Type**: The OPC UA Server supports the following data types:
  - ✓ IO\_Int16
  - ✓ IO\_Int32
  - ✓ IO\_Int64
  - ✓ IO\_UInt16
  - ✓ IO\_UInt32
  - ✓ IO\_UInt64
  - ✓ IO\_Double
  - ✓ IO\_String
  - ✓ IO\_Byte
  - ✓ IO\_Boolean

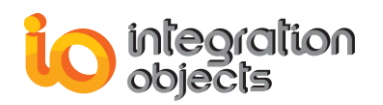

- Access Rights: The access rights of the tag.
- **Simulated:** A Boolean field that indicates if the tag values are simulated or not. For the simulated tags, you can specify the data values to be used for the simulation using the "ValueSpace.csv". Otherwise, the simulator will assign random data values.

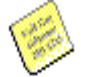

Note that all unsupported data types will be converted to string.

#### Value Space file

| Tag11 |      | Tag12 |      | Tag13 |      |
|-------|------|-------|------|-------|------|
| 11    | good | 56    | good | 47    | good |
| 12    | good | 32    | good | 14    | good |
| 13    | good | 28    | good | 85    | good |
| 14    | good | 14    | good | 125   | good |
| 15    | good | 15    | good | 24    | good |
| 16    | good | 57    | good | 69    | good |
| 17    | good | 65    | good | 36    | good |
| 18    | good | 18    | good | 18    | good |
| 19    | good | 48    | good | 84    | good |
| 20    | good | 36    | good | 64    | good |

| Figure | 21: | Value | Space | File |
|--------|-----|-------|-------|------|
|--------|-----|-------|-------|------|

The "ValueSpace.csv" file includes the data values and qualities to be simulated for the tags listed in the "AddressSpace.csv" file.

There are 2 columns for each tag in the "ValueSpace.csv" file:

- The first column starts with the name of the tag then the simulation type of the tag and finally the several data values,
- The second column starts with an empty row and then the values qualities.

In other words, the CSV format is as follows:

- The first line indicates the tag names. Each tag name cell should be followed by an empty cell.
- The data values and qualities should be specified starting from the second line. Each couple of columns relates to one tag and is organized as:
  - The first column lists the tag values.
     Note that the tag values list is only allowed when "Simulated" attribute is set to true in the AddressSpace.csv csv file.
  - The second column lists the quality of each value.

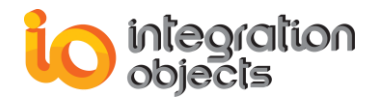

As previously indicated, the "ValueSpace.csv" file should include the data of the "AddressSpace.csv" file to be simulated. Note that you do not have to include all of them. You can include only the ones for which you have a specific data set to simulate.

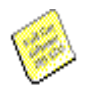

Note that the simulator keeps by default 120 seconds of historical data per Tag. This duration could be set by changing "ArchiveLimit" parameter from the "OPCUAServerConfig.ini" configuration file located in the installation folder:

X:\Program Files (x86)\Integration Objects\Integration Objects' OPC UA Server Simulator\OPC UA Server Simulator\

## CONNECTING OPC UA SERVER SIMULATOR

To connect to the OPC UA Simulator, you can:

Open an OPC UA Client, click **Discover** button and then select the server endpoint's URL from the discovered servers list.

| <ul> <li>Server Inform</li> </ul> | nation |   |   |          |
|-----------------------------------|--------|---|---|----------|
| Endpoint Url                      |        | [ | • | Discover |

#### Figure 22: Discover Button of the OPC UA Client

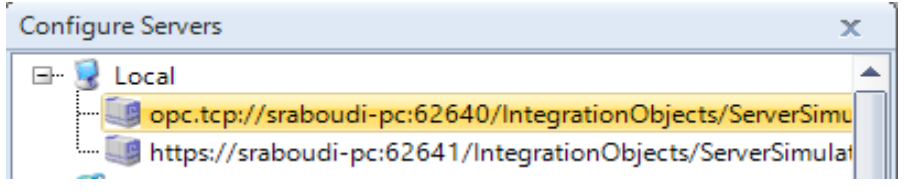

Figure 23: The discovered servers list

- Or simply Copy the server's endpoint URL and paste it in the Endpoint URL field of the OPC UA Client.

| 🐺 OPC UA Server Si                                                                                                    | mulator                                                        | - |  | $\times$ |
|----------------------------------------------------------------------------------------------------|----------------------------------------------------------------|---|--|----------|
| File 🔻 Settings 🝷 Hel                                                                                                    | p 🔻                                                            |   |  |          |
| Server Endpoints URLs                                                                                                    | opc.tcp://sraboudi-pc:62640/IntegrationObjects/ServerSimulator |   |  | •        |
| Sessions lopc.tcp://sraboudi-pc:62640/IntegrationObjects/ServerSimulator https://sraboudi-pc:62641/IntegrationObjects/ServerSimulator/ |                                                                |   |  |          |
| SessionId                                                                                                    | Name User Last Contact                                         |   |  |          |

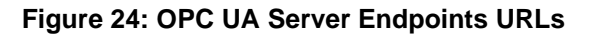

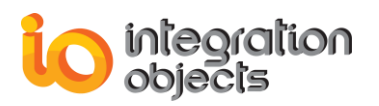

## **REMOVING OPC UA SERVER SIMULATOR**

To uninstall the OPC UA Server Simulator, follow the steps below:

1. Click the "**Uninstall UA Server Simulator**" shortcut available in the start menu, as shown in the figure below:

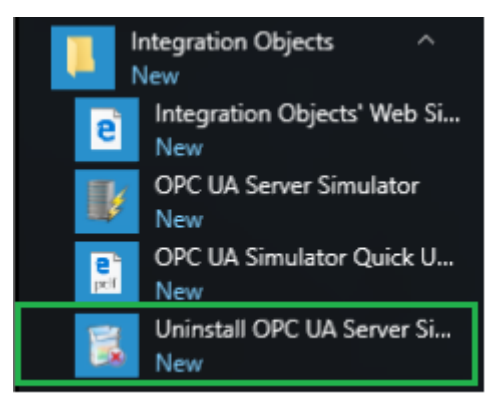

Figure 25: Uninstall Shortcut in the Start Menu

The following dialog box will appear:

| Integration Objects' OPC UA Server Simulator - InstallShield Wizard                |  |
|------------------------------------------------------------------------------------|--|
| Do you want to completely remove the selected application and all of its features? |  |
| Yes No                                                                             |  |

Figure 26: Uninstall the OPC UA Server Simulator

- 2. Click the Yes button to start uninstalling.
- 3. The wizard will then take you through the removal steps. At the end, click **Finish** when the un-installation is complete.

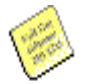

If you are using Windows 10, Windows Server 2012 or Windows Server 2016 operating system, the uninstaller needs to be run from the start menu as shown below.

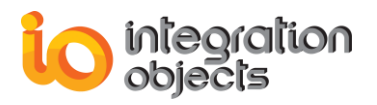

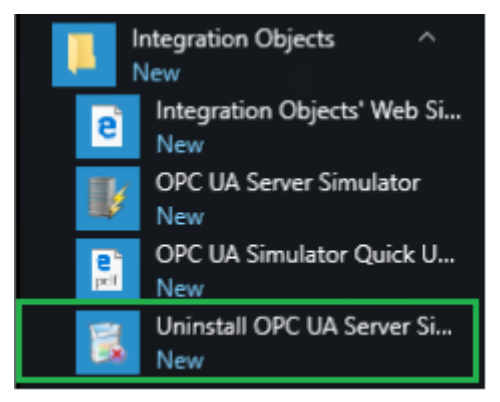

Figure 27: Windows 10 Startup Menu Uninstall Shortcut

The OPC UA Server Simulator can also be manually removed as follows:

- 1. Go to the **Control Panel**.
- 2. Click Programs and Features
- 3. In the **Programs and Features** dialog screen, select **Integration Objects' OPC UA Server Simulator**.
- 4. Click Uninstall then OK.

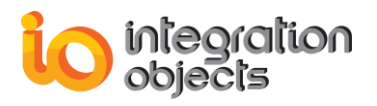

For additional information on this guide, questions or problems to report, please contact:

#### Offices

- Americas: +1 713 609 9208
- Europe-Africa-Middle East: +216 71 195 360

#### Email

- Support Services: <a href="mailto:customerservice@integrationobjects.com">customerservice@integrationobjects.com</a>
- Sales: <u>sales@integrationobjects.com</u>

To find out how you can benefit from other Integration Objects products and custom-designed solutions, please visit us on the Internet:

#### Online

- www.integrationobjects.com